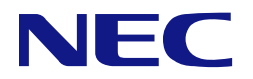

## N8103-239/247 480GB OSブート専用SSDボード (RAID 1,HS) ユーザーズガイド

## まえがき

このたびは、OS ブート専用 SSD ボードをお買い求めいただき、まことにありがとうございます。

本書は、OS ブート専用 SSD ボード(以降「本製品」と呼ぶ)を正しく、安全に設置、使用するための手引きです。本製品を取り扱う前に必ずお読みください。また、本製品を使用する上でわからないこと、不具合が起きたときにもぜひご利用ください。本書は、必要な時にすぐに参照できるようにしておいてください。

本製品を取り付ける本体装置の取り扱いについての説明は、「本体装置のユーザーズガイド」を参照してください。また、本製品を取り扱う前に「使用上のご注意」を必ずお読みください。

製品をご使用になる前に必ず本書をお読みください。

#### 商標について

Microsoft とそのロゴおよび、Windows、 Windows Server は米国 Microsoft Corporation の米国およびその他の国における 登録商標または商標です。 Linux は Linus Torvalds 氏の日本およびその他の国における登録商標または商標です。 その他、記載の会社名および商品名は各社の登録商標または商標です。 ESMPRO、EXPRESSBUILDER は、日本電気株式会社の登録商標です。

なお、本文には登録商標や商標に(TM)、(R)マークは記載しておりません。

#### ご注意

- (1) 本書の内容の一部または全部を無断転載することは禁止されています。
- (2) 本書の内容に関しては将来予告なしに変更することがあります。
- (3) 弊社の許可なく複製・改変などを行うことはできません。
- (4) 本書は内容について万全を期して作成いたしましたが、万一ご不審な点や誤り、記載もれなどお気づきのことがありましたら、お買い求めの販売店にご連絡ください。
- (5) 運用した結果の影響については(4)項にかかわらず責任を負いかねますのでご了承ください。

# 目次

| 目次                                                                                                    | 3                                                                                            |
|----------------------------------------------------------------------------------------------------|----------------------------------------------------------------------------------------------|
| 使用上のご注意 ~必ずお読みください~                                                                                                    | 4                                                                                            |
| 本書で使用する記号とその内容                                                                                                    |                                                                                              |
| 協之:<br>保守用部品について<br>本書で使用する略称                                                                                                    |                                                                                              |
| サポート機能                                                                                                    | 17                                                                                           |
| 機能                                                                                                    |                                                                                              |
| RAID の機能<br>RAID(Redundant Array of Independent Disks)とは<br>再構築(リビルド)                                                                                                    |                                                                                              |
| インストールと構築                                                                                                    | 20                                                                                           |
| N8103-239/247 OS ブート専用 SSD ボードの取り付け<br>N8103-239 SSD ボードのドライブの取り付け/取り外し<br>N8103-247 SSD ボードのドライブの取り付け/取り外し<br>N8103-239/247 OS ブート専用 SSD ボードの交換<br>N8103-239 SSD ボードのドライブ交換<br>N8103-247 SSD ボードのドライブ交換<br>コンフィグレーション<br>アレイの構築<br>ユーティリティ<br>Smart Storage Administrator<br>システムユーティリティ<br>iLo web インターフェース | 20<br>20<br>21<br>23<br>23<br>23<br>24<br>24<br>24<br>24<br>24<br>24<br>24<br>24<br>24<br>27 |
|                                                                                                    |                                                                                              |
| N8103-239 480GB OS フート専用 SSD ボード (RAID 1,HS)<br>N8103-247 480GB OS ブート専用 SSD ボード (RAID 1,HS)                                                                                                    |                                                                                              |
| その他注意事項                                                                                                    |                                                                                              |
| SSD の寿命確認について<br>N8103-247 起動時の登録メッセージについて<br>IML メッセージについて<br>iLO SNMP Trap メッセージについて<br>RAID 監視ソフトウェアについて                                                                                                    |                                                                                              |

このユーザーズガイドは、必要なときすぐに参照できるよう、お手元に置いておくようにしてください。 「使用上のご注意」を必ずお読みください。

# ▲ 使用上のご注意 ~必ずお読みください~

本製品を安全に正しくご使用になるために必要な情報が記載されています。

### 安全に関わる表示について

本書では、安全にお使いいただくためにいろいろな絵表示をしています。表示を無視し、誤った取り扱いをすることによって生じる内容を次のように区分しています。内容をよく理解してから本文をお読みください。

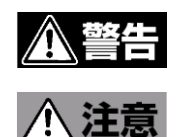

人が死亡する、または重傷を負うおそれがあることを示します。

火傷やけがなどを負うおそれや物的損害を負うおそれがあることを示しま す。

危険に対する注意・表示は次の3種類の記号を使って表しています。それぞれの記号は次のような意味を持つも のとして定義されています。

| $\bigtriangleup$ | 注意の喚起 | この記号は危険が発生するおそれがあることを表し<br>ます。記号の中の絵表示は危険の内容を図案化した<br>ものです。                         | (例)<br>(感電注意)   |
|------------------|-------|-------------------------------------------------------------------------------------|-----------------|
| $\bigcirc$       | 行為の禁止 | この記号は行為の禁止を表します。記号の中や近くの絵表示は、してはならない行為の内容を図案化したものです。                                | (例)<br>(分解禁止)   |
|                  | 行為の強制 | この記号は行為の強制を表します。記号の中の絵表<br>示は、しなければならない行為の内容を図案化した<br>ものです。危険を避けるためにはこの行為が必要で<br>す。 | (例)<br>(プラグを抜け) |

## 本書で使用する記号とその内容

### 注意の喚起

| $\triangle$ | 特定しない一般的な注意・警告を示します。     |
|-------------|--------------------------|
|             | 感電のおそれがあることを示します。        |
|             | 高温による障害を負うおそれがあることを示します。 |
|             | 発煙または発火のおそれがあることを示します。   |

### 行為の禁止

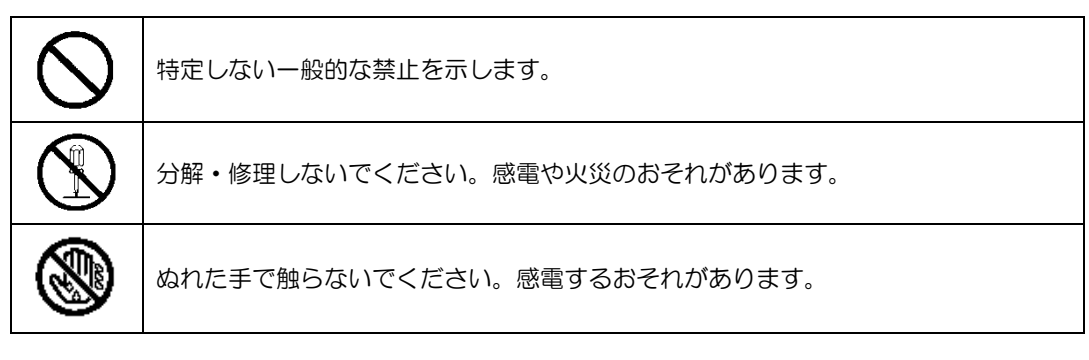

### 行為の強制

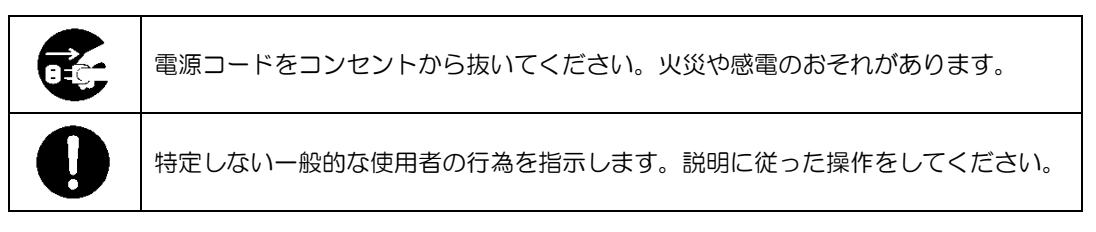

## 安全上のご注意

本 OS ブート専用 SSD ボードを安全にお使いいただくために、ここで説明する注意事項をよく読んでご理解して いただき、安全にご活用ください。記号の説明については巻頭の「安全にかかわる表示について」の説明を参照し てください。

### く全般的な注意事項>

|                       | 金警告                                                                                                    |
|-----------------------|----------------------------------------------------------------------------------------------------|
| $\mathbf{\mathbf{O}}$ | 人命に関わる業務や高度な信頼性を必要とする業務には使用しない                                                                                                    |
| $\bigcirc$            | 本製品は、医療機器、原子力設備や機器、航空宇宙機器、輸送設備や機器など人命<br>に関わる設備や機器、および高度な信頼性を必要とする設備や機器などへの組み込<br>みや制御等の使用は意図されておりません。これら設備や機器、制御システムなど<br>に本製品を使用され、人身事故、財産損害などが生じても、当社はいかなる責任も<br>負いかねます。 |
|                       | 煙や異臭・異音がしたまま使用しない                                                                                                    |
|                       | 万一、煙、異臭、異音などが生じた場合は、ただちに本体装置の電源をOFFにして<br>電源コードをACコンセントから抜いてください。その後、お買い求めの販売店ま<br>たは保守サービス会社にご連絡ください。そのまま使用すると火災の原因となりま<br>す。                                              |
|                       | 針金や金属片を差し込まない                                                                                                    |
|                       | 通気孔やカートリッジ挿入口から金属片や針金などの異物を差し込まないでくださ<br>い。感電するおそれがあります。                                                                                                    |
| $\bigcirc$            |                                                                                                    |

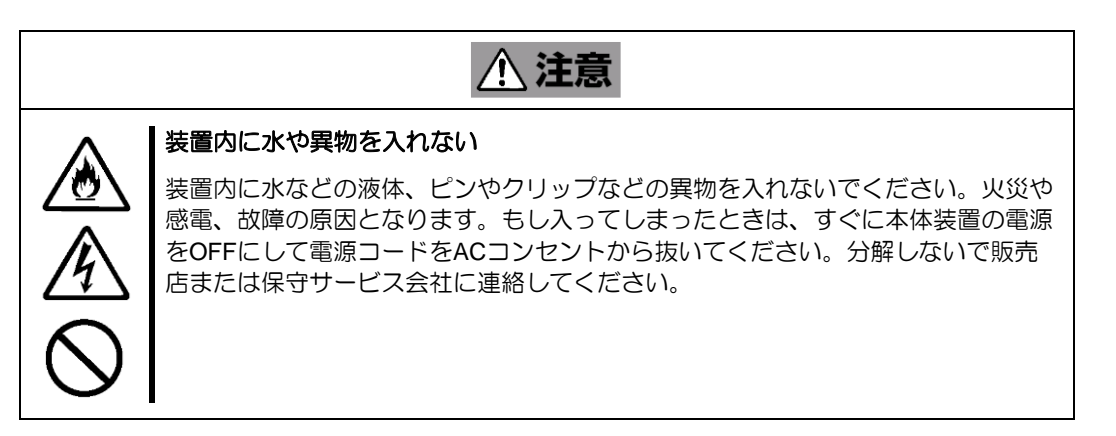

### <電源・電源コードに関する注意事項>

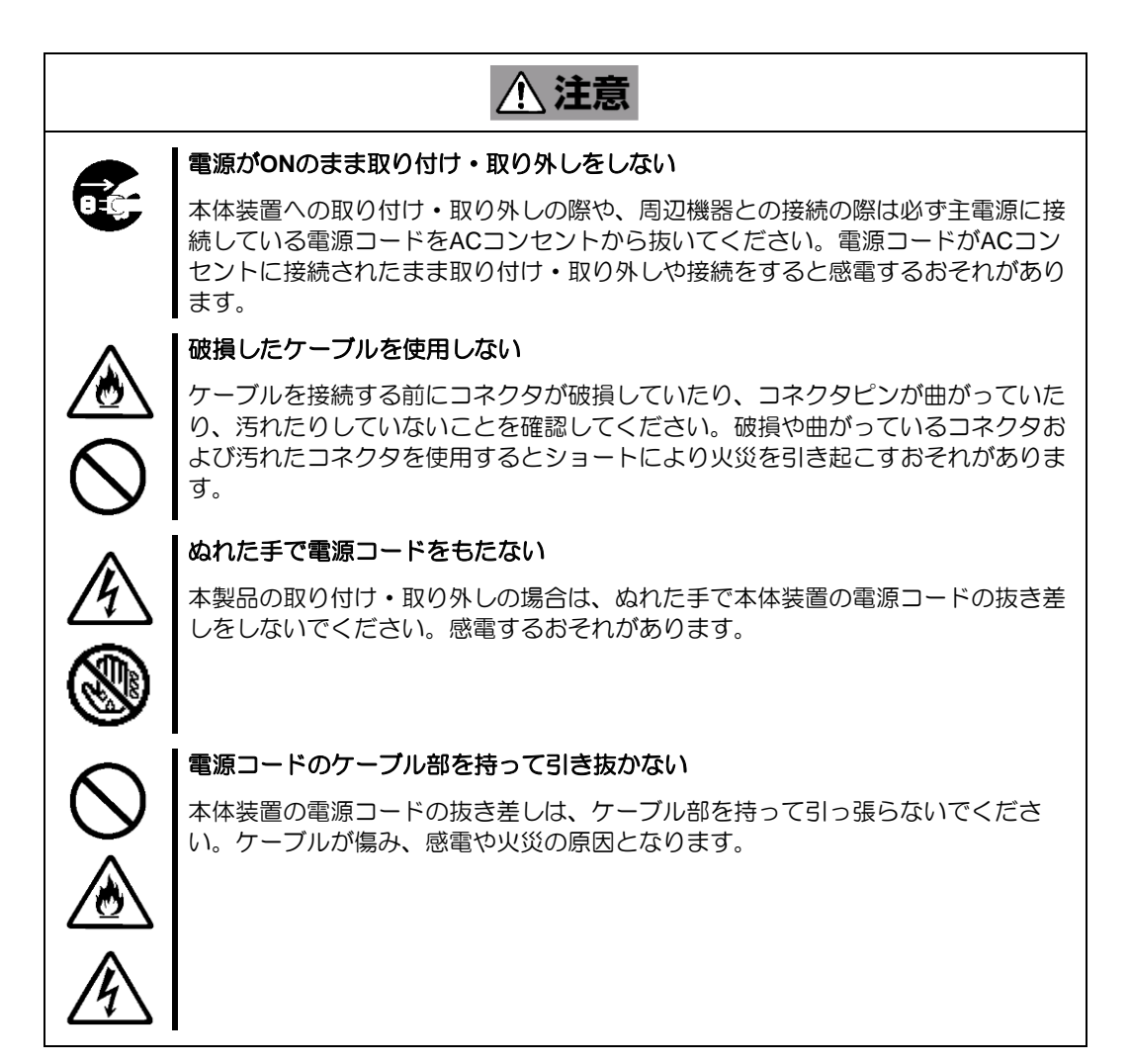

### く設置・移動・保管・接続に関する注意事項>

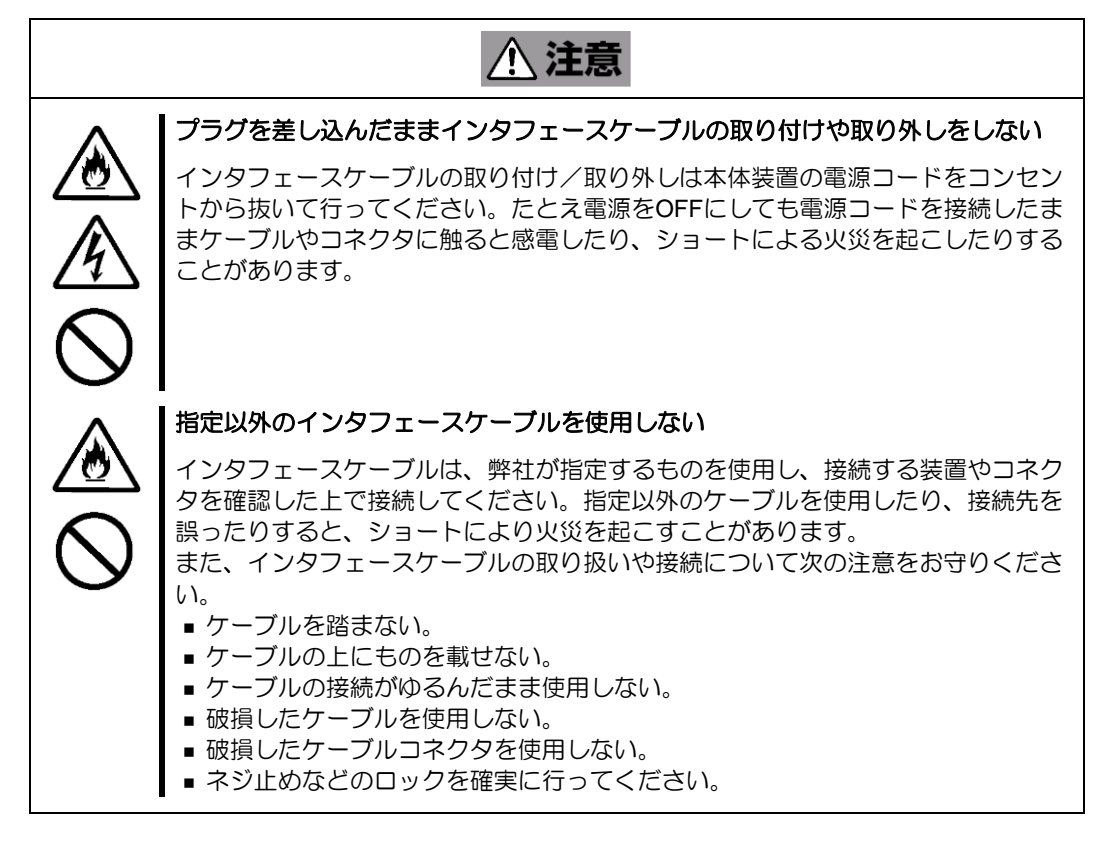

▲ 注意

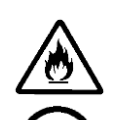

#### 腐食性ガスの存在する環境で使用または保管しない

腐食性ガス(二酸化硫黄、硫化水素、二酸化窒素、塩素、アンモニア、オゾンな ど)の存在する環境に設置し、使用しないでください。

また、ほこりや空気中に腐食を促進する成分(塩化ナトリウムや硫黄など)や導電 性の金属などが含まれている環境へも設置しないでください。装置内部のプリント 板が腐食し、故障および発煙・発火の原因となるおそれがあります。もしご使用の 環境で上記の疑いがある場合は、販売店または保守サービス会社にご相談ください。

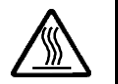

#### 高温注意

本体装置の電源をOFFにした直後は、内蔵型の物理デバイスなどをはじめ装置内の 部品が高温になっています。十分に冷めたことを確認してから取り付け/取り外しを 行ってください。

### <お手入れに関する注意事項>

| <u>承</u> 警告 |                                                                                                    |  |  |
|-------------|----------------------------------------------------------------------------------------------------|--|--|
|             | 自分で分解・修理・改造はしない                                                                                       |  |  |
|             | 本製品の分解や、修理・改造は絶対にしないでください。装置が正常に動作しなく<br>なるばかりでなく、感電や火災の危険があります。                                      |  |  |
|             |                                                                                                    |  |  |
|             |                                                                                                    |  |  |
|             | プラグを差し込んだまま取り扱わない.                                                                                    |  |  |
|             | お手入れは、本体装置の電源をOFFにして、電源コードをACコンセントから抜い<br>てください。たとえ電源をOFFにしても、電源コードを接続したまま装置内の部品<br>に触ると感電するおそれがあります。 |  |  |

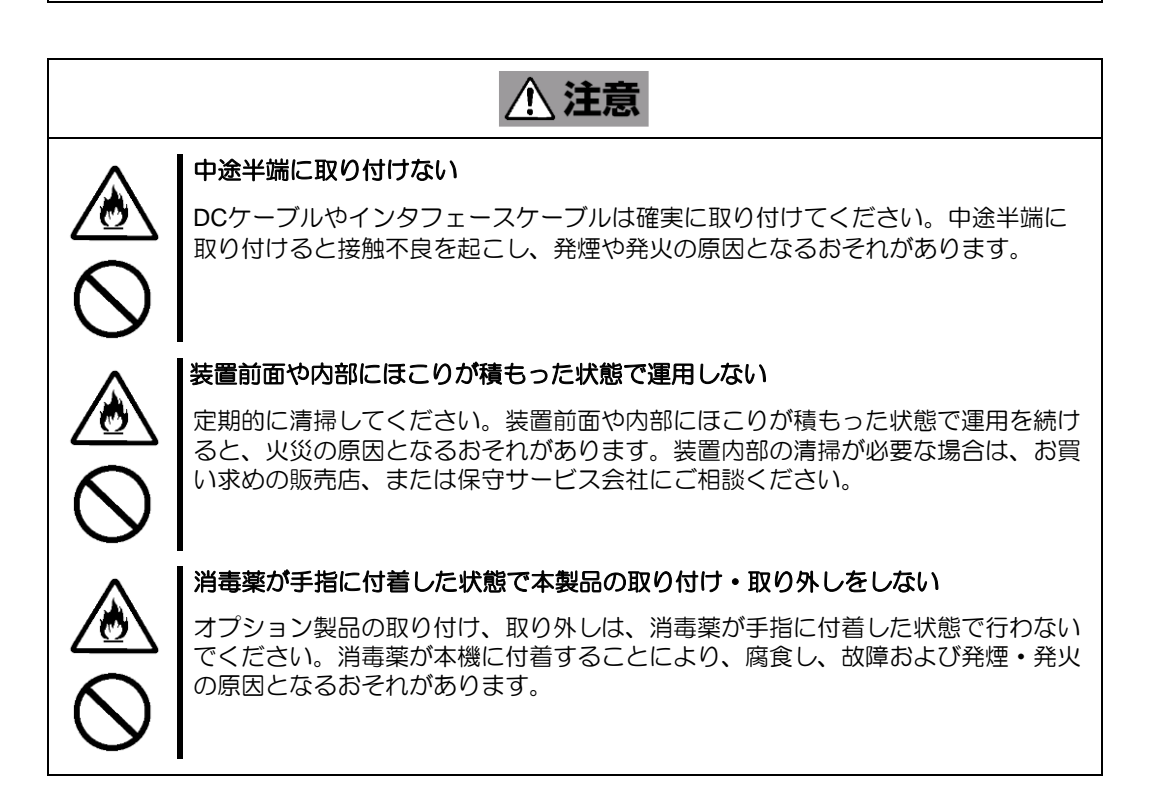

### く運用中の注意事項>

# 

## 取り扱い上のご注意 ~装置を正しく動作させるために~

本製品を使用するときに注意していただきたいことを次に示します。これらの注意を無視して、本製品を使用した場合、資産(データやその他の装置)が破壊されるおそれがありますので必ずお守りください。

- 本製品は大変デリケートな電子装置です。本製品を取り扱う前に、本体装置の金属フレーム部分などに 触れて身体の静電気を逃がしてください。本製品の取り扱いは端の部分を持ち、表面の部品やコネクタ と接続する部分には触れないようにしてください。また、本製品を落としたり、ぶつけたりしないでく ださい。
- 本製品に接続可能な本体装置については、お買い求めの販売店にお問い合わせください。
- ■本製品は、他の PCI ボード(RAID コントローラ、ミラーリングボード、SCSI コントローラ等)の混在 使用を制限している場合があります。本 OS ブート専用 SSD ボードを他の PCI ボードと混在してご使 用になる場合は、混在が可能かどうかお買い求めの販売店にご確認ください。
- ■本製品が内蔵された本体装置のそばでは、携帯電話や PHS の電源を OFF にしてください。電波による 誤動作の原因となります。

## 本書について

本書は、Windows などのオペレーティングシステムやキーボード、マウスといった一般的な入出力装置などの基本的な取り扱いについて十分な知識を持ったユーザーを対象として記載されています。

### <本書の記号について>

本書の中には安全に関わる注意記号の他に次の3種類の記号を使用しています。それぞれの記号は次のような意味をもつものとして定義されています。

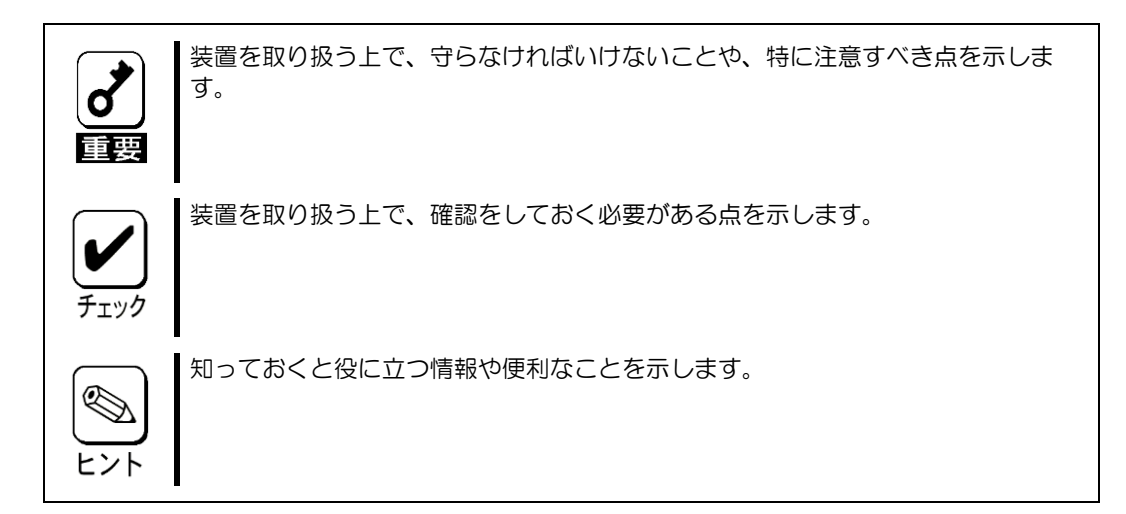

### 梱包箱の中身について

梱包箱の中には本製品以外に色々な添付品が同梱されています。万一、損傷しているものがあった場合には、本 製品をご購入された販売店にご連絡ください。

<構成品一覧>

#### N8103-239

| 構成品目             | 数量 | 備考         |
|------------------|----|------------|
| OS ブート専用 SSD ボード | 1  |            |
| PCI ブラケット        | 1  | <b>※</b> 1 |
| 使用上のご注意          | 1  |            |
| 保証書              | 1  | 個別出荷時のみ ※2 |

#### N8103-247

| 構成品目             | 数量 | 備考         |
|------------------|----|------------|
| OS ブート専用 SSD ボード | 1  |            |
| 使用上のご注意          | 1  |            |
| 保証書              | 1  | 個別出荷時のみ ※2 |

※1:本体組み込みでご購入の場合、装置構成により添付となるブラケットの数量が異なる場合があります。 (装置本体組み込み時に使用しない PCI ブラケットが添付になります。

※2:組み込み出荷の場合、保証内容は本体保証書に準拠するため、個別保証書は添付されません。

## 第三者への譲渡について

本製品を第三者に譲渡(または売却)する時には、必ず本書を含む全ての添付品をあわせて譲渡(または売却)してください。

物理デバイス内のデータについて 譲渡する装置内に搭載されている物理デバイスに保存されている大切なデータ(例 えば顧客情報や企業の経理情報など)が第三者へ漏洩することの無いようにお客様 の責任において確実に処分してください。 WindowsやLinuxなどのオペレーティングシステムの「ゴミ箱を空にする」操作や オペレーティングシステムの「フォーマット」コマンドでは見た目は消去されたよ うに見えますが、実際のデータは物理デバイスに書き込まれたままの状態にありま す。完全に消去されていないデータは、特殊なソフトウェアにより復元され、予期 せぬ用途に転用されるおそれがあります。 このようなトラブルを回避するために市販の消去用ソフトウェア(有償)またはサー ビス(有償)を利用し、確実にデータを処分することを強くお勧めします。データの 消去についての詳細は、お買い求めの販売店または保守サービス会社にお問い合わ せください。 なお、データの処分をしないまま、譲渡(または売却)し、大切なデータが漏洩さ れた場合、その責任は負いかねます。

ソフトウェアに関しては、譲渡した側は一切の複製物を所有しないでください。また、インストールした装置か ら削除した後、譲渡してください。

## 廃棄について

廃棄については、各自治体の廃棄ルールに従って分別廃棄してください。詳しくは各自治体にお問い合わせいただくか、本製品をご購入された販売店もしくはご契約されている NEC 保守サービス会社にご相談ください。

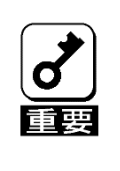

物理デバイスやバックアップデータカートリッジ、フロッピーディスク、その他書 き込み可能なメディア(CD-R/CD-RWなど)に保存されているデータは、第 三者によって復元や再生、再利用されないようお客様の責任において確実に処分し てから廃棄してください。個人のプライバシーや企業の機密情報を保護するために +分な配慮が必要です。

## データの保管について

オペレータの操作ミス、衝撃や温度変化等による装置の故障によってデータが失われる可能性があります。万一に備えて、物理デバイスに保存されている大切なデータは、定期的にバックアップを行ってください。

## 輸送について

本製品を輸送する際は、本体装置から取り出し、本製品とすべての添付品を購入時の梱包箱に入れてください。

## 保守用部品について

本製品の保守用部品の保有期間は、製造打ち切り後5年です。

## 本書で使用する略称

| 正式名称                                             | 略称  |
|--------------------------------------------------|-----|
| N8103-239/247 480GB OS ブート専用 SSD ボード (RAID 1,HS) | 本書  |
|                                                  |     |
| N8103-239/247 480GB OS ブート専用 SSD ボード (RAID 1,HS) | 本製品 |
| オペレーティングシステム                                     | OS  |
| Smart Storage Administrator                      | SSA |
| ソリッドステートドライブ                                     | SSD |
| Integrated Management Log                        | IML |

## サポート機能

本 OS ブート専用 SSD ボードは、下記のサポート機能を有しています。

- RAID レベル 1 専用
- ・ キャッシュメモリなし
- ESMPRO を使った通報監視をサポート
- 480 GB NVMe M.2 SSD を標準で2 台搭載
- ・ ホストインターフェースは PCle Gen3 x4 対応
- SSD ドライブのホットスワップ交換機能(N8103-247 のみ)
- M.2 SSD の書き込み保証値 N8103-239 : 400TBW(Tera-Byte-Write) N8103-247 : 400TBW(Tera-Byte-Write)

## RAID の機能

### RAID(Redundant Array of Independent Disks)とは

直訳すると独立したディスクの冗長配列となり、物理デバイスを複数まとめて扱う技術のことを意味します。

つまり RAID とは複数の物理デバイスを1つのアレイとして構成し、これらを効率よく運用することです。これにより単体の大容量物理デバイスより高いパフォーマンスを得ることができます。

本製品では、RAID1の機能により一方の物理デバイスに障害が発生した場合でも残っているデータやパリティからリビルド機能によりデータを復旧させることができ、高い信頼性を提供することができます。

#### RAID1

1 つの物理デバイスに対して、もう 1 つの物理デバイスに同じデータを記録する方式です。この方式を 「ミラーリング」と呼びます。

1 台の物理デバイスにデータを記録するとき同時に別の物理デバイスに同じデータが記録されます。一 方の物理デバイスが故障したときに同じ内容が記録されているもう一方の物理デバイスを代わりとして 使うことができるため、データは失われません。

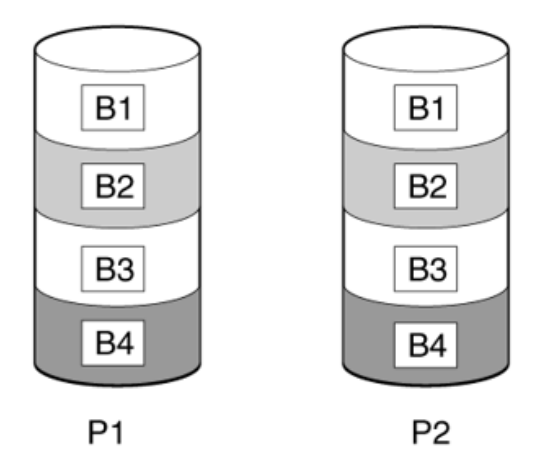

## 再構築(リビルド)

再構築(リビルド)は、物理デバイスを交換した際に、物理デバイスのデータを復旧させる機能です。

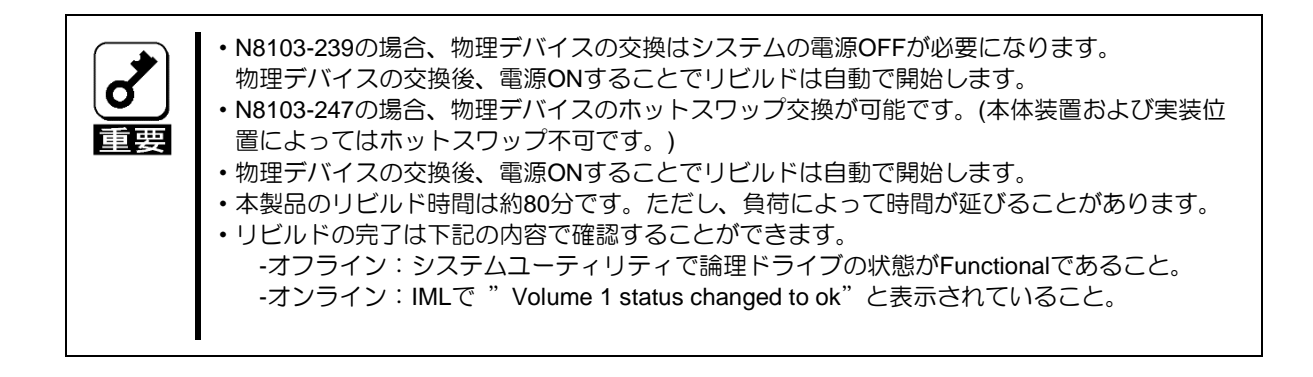

## インストールと構築

## N8103-239/247 OS ブート専用 SSD ボードの取り付け

手順

- 1. 本製品を取り付けます。 本体装置固有の手順については、本体装置のユーザーズガイドを参照してください。
- 2. 本体装置の電源を入れます。
- 3. 本体装置や OS ブート専用 SSD ボード、RAID コントローラ、物理デバイス、iLO、エキスパンダーのファームウェアについては NEC サポートポータル(<u>https://www.support.nec.co.jp/</u>)を参照してください。
- 4. オペレーティングシステムおよびデバイスドライバーをインストールします。

これで本体装置が使用可能になります。

## N8103-239 SSD ボードのドライブの取り付け/取り外し

取り付け手順

- 1. 差し込み口とドライブの端子の向きを確認し、ドライブを斜めにして差し込んでください。
- 2. ドライブを図の向きに倒しながら差し込んでください。
- 3. 奥まで差し込めたらラッチで固定してください。

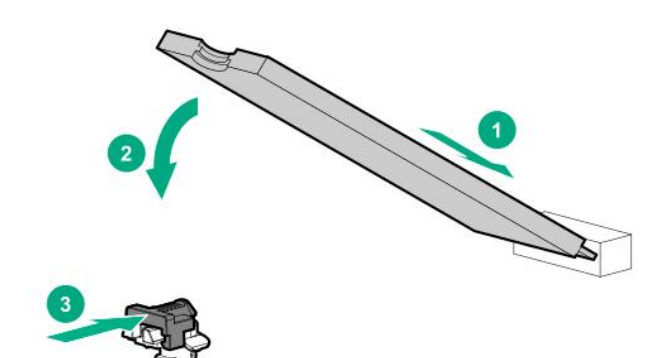

取り外し手順

1. ドライブの取り外しについては、取り付けと逆の手順で実施してください。

# **N8103-247 SSD** ボードのドライブの取り付け/取り外し

### 取り付け手順

1. ボタンを押しキャリアを引き出します。図のように、ラッチの位置に注意してください。

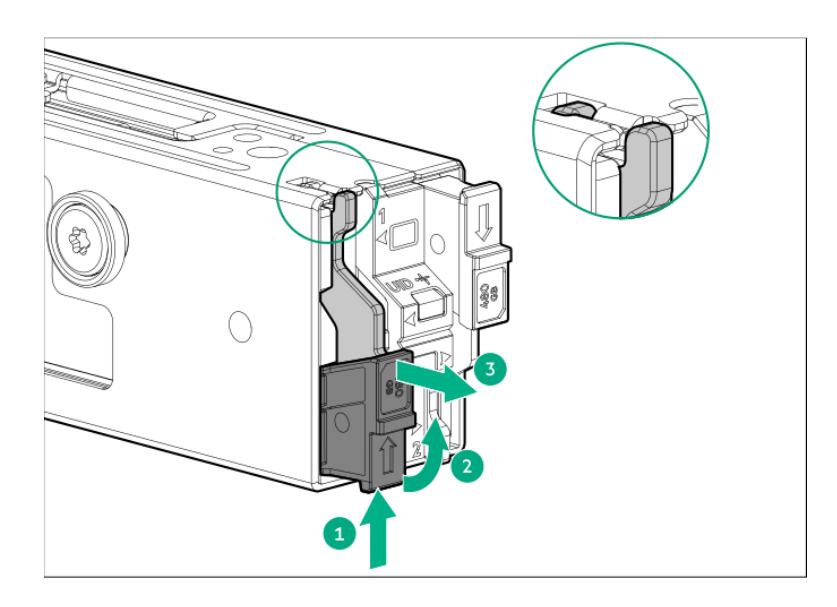

2. ネジを取り外します。

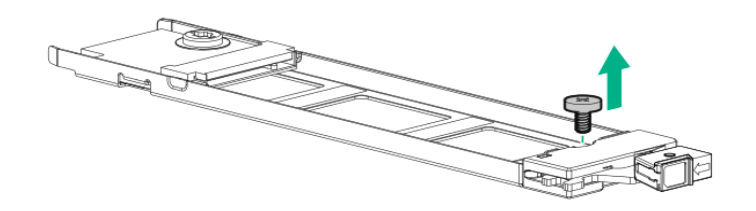

3. ドライブをキャリアに取り付け、所定の位置にネジで固定します。

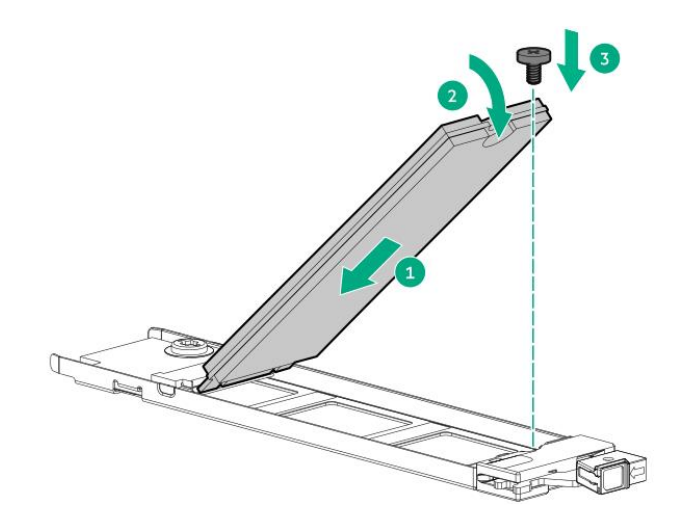

**4.** キャリアをブートデバイスケージ内にスライドさせ、ボタンを押します。ラッチが所定の位置にロック されると、カチッという音がします。ラッチが完全にかみ合っていることを確認します。

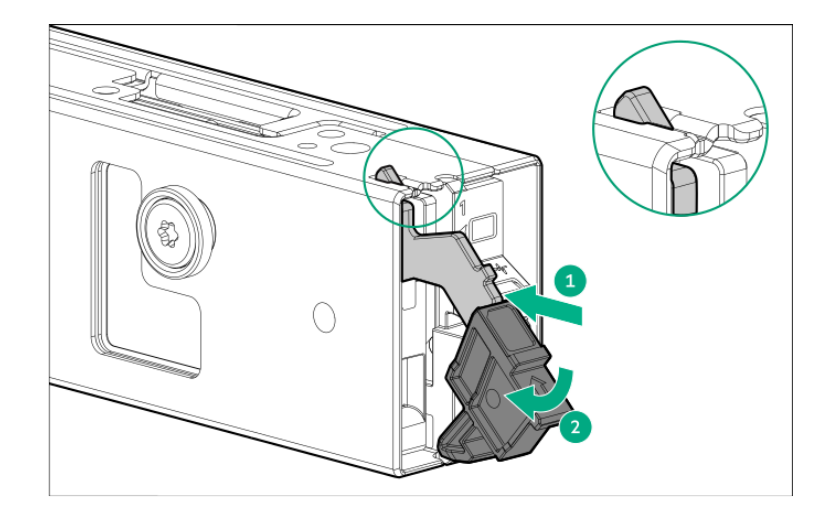

### 取り外し手順

1. ドライブの取り外しについては、取り付けと逆の手順で実施してください。

## N8103-239/247 OS ブート専用 SSD ボードの交換

#### 手順

- 1. システムのデータのバックアップを取ります。
- 2. すべてのアプリケーションを終了します。
- 3. 本体装置のファームウェアリビジョンが最新でない場合は、ファームウェアを更新します。 NEC サポートポータル(<u>https://www.support.nec.co.jp/</u>)を参照してください。
- 4. ユーザーがログオフし、サーバー上のすべてのタスクが完了していることを確認してください。
- 5. 本体装置の電源を切ります。

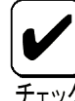

外付データストレージを使用しているシステムでは、必ず、本体装置の電源を最初に切り、電源を入れるときは本体装置の電源を最後に入れてください。こうすることで、本体装置が起動したときにシステムがドライブを故障とみなす誤動作を防止できます。

- 6. 本体装置に接続されているすべての周辺装置の電源を切ります。
- 7. 電源コードを本体装置から抜き取ります。
- 8. 周辺装置をすべて切り離します。
- 9. OS ブート専用 SSD ボードを交換します。 本体装置固有の手順については、本体装置のユーザーガイドを参照してください。
- 10. 周辺装置を本体装置に接続します。
- 11. 電源コードを本体装置に接続します。
- 12. すべての周辺装置の電源を入れます。
- 13. 本体装置の電源を入れます。
- **14.** OS ブート専用 SSD ボードのファームウェアについては NEC サポートポータル (<u>https://www.support.nec.co.jp/</u>)を参照してください。

これで本体装置が使用可能になります。

## N8103-239 SSD ボードのドライブ交換

P20の「N8103-239 SSD ボードのドライブの取り付け/取り外し」を参照して交換してください。

## N8103-247 SSD ボードのドライブ交換

P21の「N8103-247 SSD ボードのドライブの取り付け/取り外し」を参照して交換してください。

## コンフィグレーション

## アレイの構築

本製品では、自動でアレイ構築を実施するため、アレイを手動で構成していただく必要はありません。

## ユーティリティ

### **Smart Storage Administrator**

Smart Storage Administrator (SSA)では、本製品のステータスを確認することができます。

使用方法などの詳細については、NEC サポートポータル(<u>https://www.support.nec.co.jp/</u>)より 「Smart Storage Administrator ユーザーガイド」を参照してください。

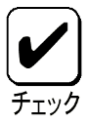

SSA では本製品は単体のソリッドステートドライブ(SSD)として表示されますが、 参照できる情報は本製品上に構築された論理デバイスの情報です。本製品に接続され た個々の物理デバイス(NVMe M.2 SSD)の情報・ステータスについては、システム ユーティリティまたは iLO web インターフェースから参照してください。

## システムユーティリティ

オフラインユーティリティとして、システムユーティリティ内で本製品の情報を参照することができます。

システムユーティリティについて詳しい情報は、 NEC サポートポータル(<u>https://www.support.nec.co.jp/</u>)より本体装置のユーザーガイドを参照してく ださい。画面のヘルプについては、[**F1**]キーを押します。

### システムユーティリティの使用方法

システムユーティリティでは下記のキーを使用します。

| アクション                 | +-              |
|-----------------------|-----------------|
| システムユーティリティにアクセス      | POST中に[F9]キーを押す |
| メニューの移動               | 上下矢印キー          |
| 項目を選択                 | Enter           |
| 選択内容を保存               | [F10]キー         |
| ハイライトした構成オプションのヘルプを表示 | [F1]キー          |

### システムユーティリティの構成タスク

システムユーティリティ画面では以下の構成を確認することができます。

| 項目                          | 説明                             |
|-----------------------------|--------------------------------|
| Physical Device Information | 物理デバイスの詳細情報を表示します。             |
| Virtual Device Information  | 論理デバイスの詳細情報を表示します。             |
| Controller Information      | 本 OS ブート専用 SSD ボードの詳細情報を表示します。 |

システムユーティリティの各構成画面において、前の画面に戻る際に「変更が保留 中です。変更を保存しますか?(英: Changes are pending. Do you want to save changes?)」と表示される場合がありますが「いいえ(英: No)」を選択してく ださい。

#### **Physical Device Infomation**

| 項目            | 説明                          |
|---------------|-----------------------------|
| ID            | 物理デバイスの ID が表示されます。         |
| Status        | 物理デバイスのステータスが表示されます。        |
| Model Name    | 物理デバイスのモデル名が表示されます。         |
| Serial Number | 物理デバイスのシリアルナンバーが表示されます。     |
| FW Version    | 物理デバイスのファームウェアバージョンが表示されます。 |
| Size          | 物理デバイスの容量が表示されます。           |

#### **Virtual Device Infomation**

| 項目                  | 説明                          |
|---------------------|-----------------------------|
| ID                  | 論理デバイスの ID が表示されます。         |
| Name                | 論理デバイス名が表示されます。             |
| Status              | 論理デバイスのステータスが表示されます。        |
| BGA Type            | 論理デバイスの BGA Type が表示されます。   |
| BGA Status          | 論理デバイスの BGA Status が表示されます。 |
| RAID Level          | 論理デバイスの RAID レベルが表示されます。    |
| Member Count        | 論理デバイスのメンバー数が表示されます。        |
| Size                | 論理デバイスの容量が表示されます。           |
| Media Patrol Option | 本製品では未サポートです。               |

#### **Controller Infomation**

| 項目                               | 説明                                        |
|----------------------------------|-------------------------------------------|
| UEFI Driver Version              | UEFI Driver Version が表示されます。              |
| Firmware Version                 | Firmware Version が表示されます。                 |
| Vendeor and Device IDs           | Vendeor and Device IDs が表示されます。           |
| Sub Vendor and Device IDs        | Sub Vendor and Device IDs が表示されます。        |
| Revision ID                      | Revision ID が表示されます。                      |
| Controller ports supported       | Controller ports supported が表示されます。       |
| Maximum PD members of VD         | Maximum PD members of VD が表示されます。         |
| Maximum VD supported             | Maximum VD supported が表示されます。             |
| Maximum NS of every VD supported | Maximum NS of every VD supported が表示されます。 |
| Maximum NS of frontend supported | Maximum NS of frontend supported が表示されます。 |
| PCI Seg Bus Der Func             | PCI Seg Bus Der Func が表示されます。             |
| PCI Slot ID                      | PCI Slot ID が表示されます。                      |
| PCI Link Speed                   | PCI Link Speed が表示されます。                   |
| PCI Link Width                   | PCI Link Width が表示されます。                   |
| Supported RAID Mode              | Supported RAID Mode が表示されます。              |
| Supported Feature                | Supported Feature が表示されます。                |

## iLo web インターフェース

iLO web インターフェースにログインすることで、本製品の情報を参照することができます。

iLO web インターフェースついて詳しい情報は、 NEC サポートポータル(<u>https://www.support.nec.co.jp/</u>)より iLO のユーザーガイドを参照してください。

### 本製品の情報の参照方法

- (1) iLO web インターフェースにログインする。
- (2) [システム情報]より[ストレージ]を選択する。
- (3) 下記の項目を参照する。
   N8103-239の場合・・・[HPE NS204i-p Gen10+ Boot Controller]の項目を参照する。
   N8103-247の場合・・・[HPE NS204i-u Gen11 Boot Controller]の項目を参照する。

#### [HPE NS204i-p Gen10+ Boot Controller]

| <b>NEC</b> <sup>iL0 5</sup> <sub>2.44 Apr 30 2021</sub> ×                                                                                                    | システム情報           | 8-ストレージ                     | 情報               |          |            |   | ۲ | 0 | • < | ది | ? |
|----------------------------------------------------------------------------------------------------|------------------|-----------------------------|------------------|----------|------------|---|---|---|-----|----|---|
| 情報                                                                                                    | 概要 プロセ           | ッサー メモリ                     | ネットワーク           | デバイスインベ  | シトリー ストレージ |   |   |   |     |    |   |
| システム情報                                                                                                    |                  | S                           |                  |          |            | - |   |   |     |    |   |
| ファームウェア & OSソフトウェア                                                                                                    | ストレー             | ・ン情報                        | л <sup>Ľ</sup>   |          |            |   |   |   |     |    |   |
| iLO連携                                                                                                    |                  |                             |                  |          |            |   |   |   |     |    |   |
| リモートコンソール & メディア                                                                                                    | ✓ HPE N \$204i-p | Gen10+ Boot Contro          | oller            |          |            |   |   |   |     |    |   |
| 電力 & 温度                                                                                                    | 位へ               | レーモデル                       |                  | 合計ボリュー   | 合計ドライ      |   |   |   |     |    |   |
| パフォーマンス                                                                                                    | 置ス               |                             |                  | ム数       | ブ数         |   |   |   |     |    |   |
| iLO専用ネットワークポート                                                                                                    | Slot 🔮 O         | K HPE NS204i-<br>Controller | p Gen10+ Boot    | 1        | 2          |   |   |   |     |    |   |
| ILO共有不ットワークホート<br>管理                                                                                                    |                  | Controllor                  |                  |          |            |   |   |   |     |    |   |
| した<br>ヤキュリティ                                                                                                    | 〜 ボリュー           | <u>4</u> 1                  |                  |          |            |   |   |   |     |    |   |
| マネジメント                                                                                                    | 力計               | o 11 7                      | 広見               | <b>7</b> | . = > 7    |   |   |   |     |    |   |
| ライフサイクル管理                                                                                                    | 名則               | A OK                        | 谷重<br>447.07.GiP |          | レランス       |   |   |   |     |    |   |
|                                                                                                    | VD_1             | 0 UK                        | 447.07 GIB       | RAIDT    |            |   |   |   |     |    |   |
|                                                                                                    |                  | ・ドライブ                       |                  |          |            |   |   |   |     |    |   |
|                                                                                                    |                  | 位置                          | ヘルス              | 容量       | メディアタイプ    |   |   |   |     |    |   |
|                                                                                                    |                  | Slot=1:Bay=1                | ⊘ OK             | 480 GB   | NVMe SSD   |   |   |   |     |    |   |
|                                                                                                    |                  | Slot=1:Bay=2                | ØUK              | 480 GB   | NVMe SSD   |   |   |   |     |    |   |
|                                                                                                    |                  |                             |                  |          |            |   |   |   |     |    |   |
|                                                                                                    |                  |                             |                  |          |            |   |   |   |     |    |   |
|                                                                                                    |                  |                             |                  |          |            |   |   |   |     |    |   |
|                                                                                                    |                  |                             |                  |          |            |   |   |   |     |    |   |
|                                                                                                    |                  |                             |                  |          |            |   |   |   |     |    |   |
| NEC System Utilities / 7 0, 8 0 %.                                                                                                    |                  |                             |                  |          |            |   |   |   |     |    |   |
| April 2010 Anno 2010 Anno 2010     Anno 2010 Anno 2010     Anno 2010     Anno 2010     Anno 2                                                                                                    |                  |                             |                  |          |            |   |   |   |     |    |   |
| La Carlon (Line March 19)<br>terror dans (Line March 19)<br>Terror dans (Line March 19)<br>terror dans (Line March 19)<br>terror dans (Line |                  |                             |                  |          |            |   |   |   |     |    |   |
| Nation page (up up up up up up up up up up up up up u                                                                                                    |                  |                             |                  |          |            |   |   |   |     |    |   |
|                                                                                                    |                  |                             |                  |          |            |   |   |   |     |    |   |
| ar Chaptan, Charlent Filming Film Filmeric                                                                                                    |                  |                             |                  |          |            |   |   |   |     |    |   |
|                                                                                                    |                  |                             |                  |          |            |   |   |   |     |    |   |

| [HPE NS204i-   | u Gen11 Boot                     | Contro | ller]                          | _                          |              |                                              |                  |            |                  |            |    |
|----------------|----------------------------------|--------|--------------------------------|----------------------------|--------------|----------------------------------------------|------------------|------------|------------------|------------|----|
| NEC            | <b>iLO 6</b><br>1.30 Feb 28 2023 | ×      | System I                       | · Storag                   | e I(         | ) ⊙ ∉                                        | € ⊘              | * 🤅        | •                | ል          | ?  |
| Information    |                                  |        | Summary F                      | Processors                 | Memo         | ry Netwo                                     | ork De           | evice Inve | entory           | Storag     | ge |
| System Inform  | nation                           |        |                                |                            |              |                                              |                  |            |                  |            |    |
| Firmware & O   | S Software                       |        | Storage                        | Inforn                     | natio        | n ,⊮                                         |                  |            |                  |            |    |
| iLO Federatio  | n                                |        |                                |                            |              |                                              |                  |            |                  |            |    |
| Remote Cons    | ole & Media                      |        | ✓ HPE NS204i-u                 | Gen11 Boot                 | Controlle    | r                                            |                  |            |                  |            |    |
| Power & Ther   | mal                              |        |                                |                            |              |                                              |                  |            |                  |            |    |
| Performance    | Performance                      |        | Location                       | Status                     | Status Model |                                              |                  |            | Total<br>Volumes |            |    |
| iLO Dedicated  | Network Port                     |        | Slot 16 DE NS204i y Con11 Boot |                            | Boot         | 1                                            | .5               | 2          |                  |            |    |
| iLO Shared N   | etwork Port                      |        | 5101 10                        | Enabled                    | Controll     | er                                           | Door             |            |                  | 2          |    |
| Administratior | 1                                |        |                                |                            |              |                                              |                  |            |                  |            |    |
| Security       |                                  |        | ✓ Volume                       | 1                          |              |                                              |                  |            |                  |            |    |
| Management     |                                  |        |                                |                            |              |                                              |                  |            |                  |            |    |
| Lifecycle Man  | agement                          |        | Name                           | Stat                       | tus          | Capacity                                     | у                | Fault 1    | oleran           | се         |    |
|                | Ŭ                                |        | VD_1                           | 🗢 Er                       | nabled       | 447.07 Gi                                    | В                | RAID1      |                  |            |    |
|                |                                  |        |                                | <ul> <li>Drives</li> </ul> |              |                                              |                  |            |                  |            |    |
|                |                                  |        |                                | Locatior                   | n            | Status                                       | Capa             | city       | Media            | a Type     |    |
|                |                                  |        |                                | Slot=16:B<br>Slot=16:B     | ay=1<br>ay=2 | <ul> <li>Enabled</li> <li>Enabled</li> </ul> | 480 GE<br>480 GE | 3          | NVMe<br>NVMe     | SSD<br>SSD |    |

### iLO web インターフェースの構成タスク

iLO web インターフェースでは以下の情報を確認することができます。

| 項目       | 説明                        |
|----------|---------------------------|
| コントローラ詳細 | コントローラの詳細情報を表示します。        |
| ボリューム詳細  | ボリューム(論理デバイス)の詳細情報を表示します。 |
| ドライブ詳細   | 物理デバイスの詳細情報を表示します。        |

### コントローラ詳細

本製品のコントローラの詳細情報が表示されます。

| <b>NEC</b> <sup>iLO 5</sup> 2.44 Apr 30 2021 ×                                                                                                    | システム情報            | - ストレージ情                     | 報            | ٠                | O ⊕ 🛛 A              | ? |                                                      | ×                                     |
|----------------------------------------------------------------------------------------------------|-------------------|------------------------------|--------------|------------------|----------------------|---|------------------------------------------------------|---------------------------------------|
| 情報                                                                                                    | 概要 プロセッ           | サー メモリ                       | ネットワーク       | デバイスインベ          | ントリ ストレージ            |   | コントローラー                                              | 詳細                                    |
| システム情報<br>ファームウェア & OSソフトウェア                                                                                                    | ストレー              | ジ情報 "                        | 2            |                  |                      | _ |                                                      |                                       |
| iLO連携<br>リモートコンソール & メディア                                                                                                    | ✓ HPE NS204i-p Ge | n10+ Boot Controlle          | er           |                  |                      |   | シリアル番号<br>ファームウェアバージョン<br>コントローラータイプ                 | PWWVF0BSTE20NC<br>1.0.14.1055<br>NVMe |
| 電刀 & 温度<br>パフォーマンス                                                                                                    | 位 ヘル<br>置 ス       | モデル                          |              | 合計ボリュー<br>ム数     | 合計ドライ<br>ブ数          |   | キャッシュモジュールステータス<br>キャッシュモジュールメモリ<br>永続性キャッシュモジュールメモリ | ● OK<br>0 バイト<br>0 バイト                |
| iLO共有ネットワークポート                                                                                                    | Slot OK           | HPE NS204i-p (<br>Controller | 3en10+ Boot  | 1                | 2                    |   |                                                      |                                       |
| 管理<br>セキュリティ                                                                                                    | ~ ポリューム           | 1                            |              |                  |                      |   |                                                      |                                       |
| マネジメント                                                                                                    | 名前                | ヘルス                          | 容量           | フォールトト           | レランス                 |   |                                                      |                                       |
|                                                                                                    | VD_1              | ● 0K<br>ドライブ                 | 447.07 GiB   | RAID1            |                      |   |                                                      |                                       |
|                                                                                                    |                   | 位置                           | ヘルス          | 容量               | メディアタイプ              |   |                                                      |                                       |
|                                                                                                    |                   | Slot=1:Bay=1<br>Slot=1:Bay=2 | © OK<br>© OK | 480 GB<br>480 GB | NVMe SSD<br>NVMe SSD |   |                                                      |                                       |
| NCC     Specialize       Normalize     Specialize       Normalize     Specialize       Normalize     Specialize       Normalize     Specialize       Normalize     Specialize       Normalize     Specialize       Normalize     Specialize       Normalize     Specialize       Normalize     Specialize       Normalize     Specialize | 4                 |                              |              |                  |                      | • |                                                      |                                       |

| 項目               | 説明                           |
|------------------|------------------------------|
| シリアル番号           | シリアル番号が表示されます。               |
| ファームウェアバージョン     | ファームウェアバージョンが表示されます。         |
| コントローラタイプ        | コントローラタイプが表示されます。            |
| キャッシュモジュールステータス  | キャッシュモジュールのステータスが表示されます。     |
| キャッシュモジュールメモリ    | キャッシュモジュールのメモリサイズが表示されます。    |
| 永続性キャッシュモジュールメモリ | 永続性キャッシュモジュールのメモリサイズが表示されます。 |

### ボリューム詳細

本製品上で構築されたボリュームの詳細情報が表示されます。

| NEC 1LO 5 ×                                               | システム情報                     | -ストレージ                                     | 情報                      | ٠                      | © ⊕ < A                         | ? |                      |                     | × |
|-----------------------------------------------------------|----------------------------|--------------------------------------------|-------------------------|------------------------|---------------------------------|---|----------------------|---------------------|---|
| 情報                                                        | 概要 プロセッ                    | ッサー メモリ                                    | ネットワーク                  | デバイスインベ                | ントリーストレージ                       |   | ボリューノ                | ュ詳細                 |   |
| システム情報<br>ファームウェア & OSソフトウェア<br>iLO連携<br>リエートコンノール & メディア | ストレー<br>~ HPE N \$204i-p G | ジ情報<br>ien10+ Boot Contr                   | a <sup>⊭</sup><br>oller |                        |                                 | _ | ボリュームタイプ<br>暗号化ステータス | データLUN<br>有効ではありません |   |
| 電力 & 温度<br>パフォーマンス<br>iLO専用ネットワークポート<br>iLO共有ネットワークポート    | 位 ヘル<br>置 ス<br>Slot OP     | ・ モデル<br>HPE NS204i<br>Controller          | -p Gen10+ Boot          | 合計ボリュー<br>ム数<br>1      | 合計ドライ<br>ブ数<br>2                |   |                      |                     |   |
| 管理<br>セキュリティ<br>マネジメント                                    | √ ボリューム<br>名前              | 、1                                         | 容量                      | フォールトト                 | レランス                            |   |                      |                     |   |
| ライフサイクル管理                                                 | VD_1                       | Ø OK                                       | 447.07 GiB              | RAID1                  |                                 |   |                      |                     |   |
|                                                           | ·                          | ドライブ<br>位置<br>Slot=1:Bay=1<br>Slot=1:Bay=2 | ~ЛГЗ<br>● ОК<br>● ОК    | 容量<br>480 GB<br>480 GB | メディアタイプ<br>NVMe SSD<br>NVMe SSD |   |                      |                     |   |
|                                                           | 4                          |                                            |                         |                        |                                 | , |                      |                     |   |

| 項目       | 説明               |
|----------|------------------|
| ボリュームタイプ | ボリュームタイプが表示されます。 |
| 暗号化ステータス | 暗号化ステータスが表示されます。 |

### ドライブ詳細

本製品に搭載されているドライブの詳細情報が参照できます。

| <b>NEC</b> <sup>iL0 5</sup> <sub>2.44 Apr 30 2021</sub> × | システム情報           | -ストレーミ                       | "情報             | • •              | © ⊕ ⊘ A              | ? |                          | ×                                  |
|-----------------------------------------------------------|------------------|------------------------------|-----------------|------------------|----------------------|---|--------------------------|------------------------------------|
| 情報                                                        | 概要 プロセッ          | ノサー メモリ                      | ネットワーク          | デバイスインベ          | ントリーストレージ            |   | ドライブ詳細                   |                                    |
| システム情報<br>ファームウェア & OSソフトウェア                              | ストレー             | ジ情報                          | 7 <sup>Ľ</sup>  |                  |                      | _ | ファームウェアバージョン             | 85030G00                           |
| iLO連携<br>リモートコンソール & メディア                                 | ✓ HPE NS204i-p G | en10+ Boot Cont              | roller          |                  |                      |   | シリアル番号<br>モデル            | FJ08N8724I080971Z<br>VS000480KXALB |
| 電力&温度<br>パフォーマンス                                          | 位 へル             | モデル                          |                 | 合計ボリュー           | 合計ドライ                |   | 障害予告<br>暗号化ステータス<br>残り寿命 | いいえ<br>非暗号化<br>99%                 |
| iLO専用ネットワークポート                                            | Slot OF          | C HPE NS204                  | i-p Gen10+ Boot | 1                | 2                    |   |                          |                                    |
| ILO共有ネットワークホート<br>管理                                      |                  |                              |                 |                  |                      |   |                          |                                    |
| セキュリティ                                                    | ∽ ポリューム          | .1                           |                 |                  |                      |   |                          |                                    |
| マネジメント                                                    | 名前               | ヘルス                          | 容量              | フォールトトι          | >>ス                  |   |                          |                                    |
|                                                           | ···              | ドライブ                         |                 | 10421            |                      |   |                          |                                    |
|                                                           |                  | 位置                           | ヘルス             | 容量               | メディアタイプ              |   |                          |                                    |
|                                                           |                  | Slot=1:Bay=1<br>Slot=1:Bay=2 | ● 0K<br>● 0K    | 480 GB<br>480 GB | NVMe SSD<br>NVMe SSD |   |                          |                                    |
| NEC BALLING () () () () () () () () () () () () ()        | 4                |                              |                 |                  |                      | ŀ |                          |                                    |

| 項目           | 説明                         |
|--------------|----------------------------|
| ファームウェアバージョン | ファームウェアバージョンが表示されます。       |
| シリアル番号       | シリアル番号が表示されます。             |
| モデル          | モデル名が表示されます。               |
| 障害予告         | 障害予告(S.M.A.R.T.)情報が表示されます。 |
| 暗号化ステータス     | 暗号化ステータスが表示されます。           |
| 残り寿命         | 残り寿命が表示されます。               |

# 製品ラインナップ

## N8103-239 480GB OS ブート専用 SSD ボード (RAID 1,HS)

### 各部の説明

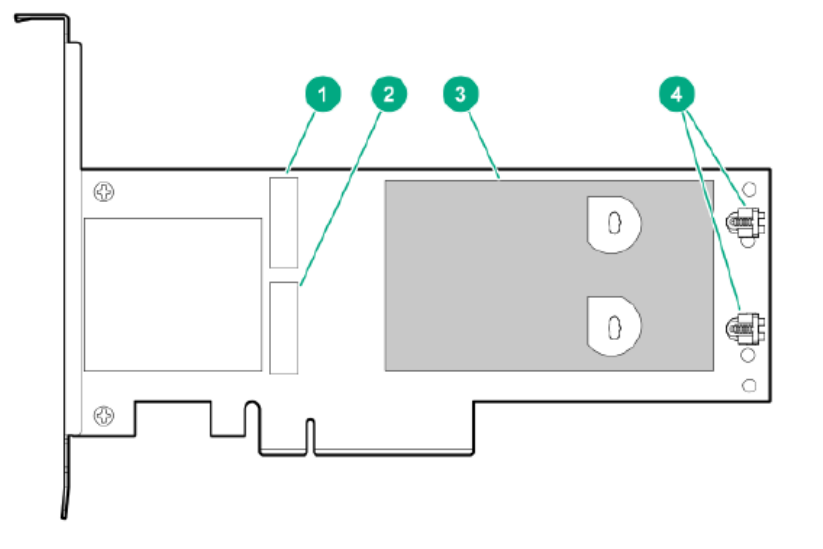

| 番号 | 説明              |
|----|-----------------|
| 1  | ドライブベイ 1        |
| 2  | ドライブベイ 2        |
| 3  | サーマルインターフェイスパッド |
| 4  | M.2 ドライブ固定ラッチ   |

### ドライブベイ LED

各ドライブの状態に合わせ、LED が点灯します。

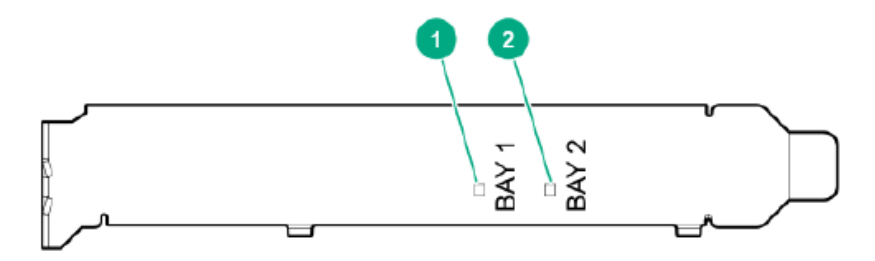

| 番号 | 色     | 名前 | 説明               |
|----|-------|----|------------------|
| 1  | アンバー色 | 障害 | 消灯 = 正常またはリビルド中。 |
| 2  |       |    | 点灯 = ドライブ障害。     |

注:本製品は本体装置のステータスランプとは連動していません。

N8103-247 480GB OS ブート専用 SSD ボード (RAID 1,HS)

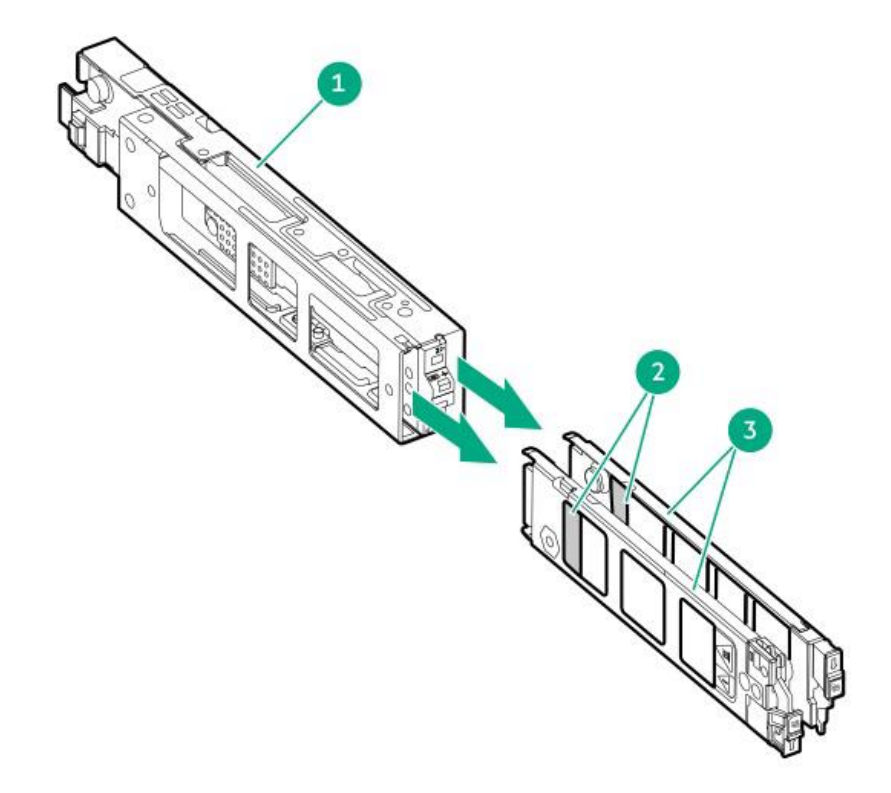

| 番号 | 説明         |
|----|------------|
| 1  | ブートドライブケージ |
| 2  | M.2 スロット   |
| 3  | キャリア       |

### ドライブベイ LED

各ドライブの状態に合わせ、LED が点灯します。

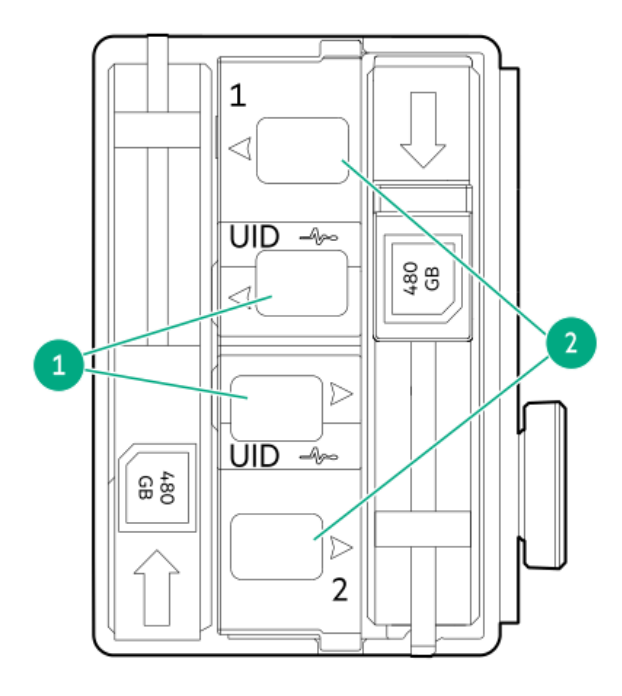

| 番号 | 色            | 名前    | 説明                                                                       |  |  |  |  |  |
|----|--------------|-------|--------------------------------------------------------------------------|--|--|--|--|--|
| 1  | オレンジ色        | 障害    | 点滅(1Hz) = ドライブの障害予測アラート受信。*1<br>点灯 = ドライブ故障または未サポートドライブ。                 |  |  |  |  |  |
|    | 青色/消灯        |       | ドライブ正常。                                                                  |  |  |  |  |  |
|    | オレンジ色/<br>青色 | -     | 点滅(1Hz) = ドライブの障害予測アラート受信。*1                                             |  |  |  |  |  |
| 2  | 緑色           | オンライン | 消灯 = RAID 未構成。<br>点滅(1Hz) = リビルド中。 *2<br>点滅(4Hz) = アクセス中。<br>点灯 = 非アクセス。 |  |  |  |  |  |

注:本製品は本体装置のステータスランプとは連動していません。

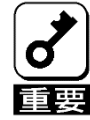

\*1 ドライブの交換は保守会社に依頼してください。 \*2 緑色で点滅(1Hz)の場合は本体装置のLEDを参照してください。

## その他注意事項

## SSD の寿命確認について

本製品に搭載されている SSD(480 GB NVMe M.2 SSD)の寿命は、以下の手順で確認することができます。

- (1) iLOweb を起動する。
- (2) システム情報のストレージを選択する。
- (3) 表示されているドライブから寿命を確認する SSD を選択する。
- (4) 選択したドライブの詳細情報が表示され、残り寿命が確認できる。

【iLOweb ストレージ情報画面(1/2)】

| 概要 | プロセッサー | メモリ | ネットワーク | デバイスインベントリ | ストレージ |
|----|--------|-----|--------|------------|-------|
| スト | レージ情   | 報。  | 2      |            |       |

HPE NS204i-p Gen10+ Boot Controller

| 位<br>置 | へルス  | モデル                                    | 合計ボリュー<br>ム数 | 合計ドライ<br>ブ数 |
|--------|------|----------------------------------------|--------------|-------------|
| Slot 1 | ⊘ OK | HPE NS204i-p Gen10+ Boot<br>Controller | 1            | 2           |

∽ ポリューム1

| 名前   | ヘルス | 容量         | フォールトトレランス |
|------|-----|------------|------------|
| VD_1 | OK  | 447.07 GiB | RAID1      |

| v | ドライブ                         |              |                  |                      |
|---|------------------------------|--------------|------------------|----------------------|
|   | 位置                           | ヘルス          | 容量               | メディアタイプ              |
|   | Slot=1:Bay=1<br>Slot=1:Bay=2 | © 0K<br>© 0K | 480 GB<br>480 GB | NVMe SSD<br>NVMe SSD |

## N8103-247 起動時の登録メッセージについて

N8103-247 480GB OS ブート専用 SSD ボードが搭載されている本体装置で、SSD を交換した後の 1 回目の起動時にのみ、POST 画面に下記のイベントが表示される場合があります。

※本事象は同 SSD ボードのファームウェアバージョンが 1.2.14.1009 の場合に発生します。対策したファームウェアバージョン 1.2.14.1012 は次の URL にて入手いただけます。 https://www.support.nec.co.jp/View.aspx?NoClear=on&id=9010111007

#### [FW1.2.14.1009の場合での事象]

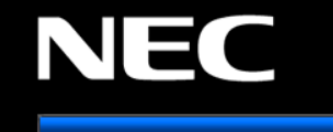

1911 - Slot 16 Storage - Drive(s) at 2 status changed to Failed Action: 1. Verify cables are good and fully seated.

- 2. Ensure all drives are fully seated.
- 3. Set drive to Unconfigured Good
- 4. Verify backplane, controller, RAID config, and drive compatibility.
- 5. Replace the defective drive.

1942 - Slot 16 Storage - Drive(s) at 2 are missing from volume

- Action: 1. Power down the system.
- 2. Be sure all cables are connected.
- 3. Be sure all drives are fully seated.
- ${\bf 4.}$  Power cycle any external enclosures while the system is off.
- 5. Power up the server to see if the issue still exists.
- 6. Replace the drives.

1945 - Slot 16 Storage - Volume 1 status changed to degraded Action: 1. Allow rebuild to complete 2. Verify cables are seated

- 3. Replace failed drive
- 4. Install missing drive
- 5. Replace incorrect drive

#### [イベントメッセージ]

| Event<br>Class | Event Code | 説明                                                        |
|----------------|------------|-----------------------------------------------------------|
| Oxa            | 0x1911     | Slot %1 Storage - Drive(s) at %2 status changed to Failed |
| Oxa            | 0x1942     | Slot %1 Storage - Drive(s) at %2 are missing from volume  |
| Oxa            | 0x1945     | Slot %1 Storage - Volume %2 status changed to degraded    |

※iLOのイベント詳細については、NEC iLO IML/SNMP Trap 一覧及び MIB ファイル https://www.support.nec.co.jp/View.aspx?NoClear=on&id=3170102057

#### を参照ください。

※再起動時に IML や ESMPRO/ServerManager アラートビューアに登録され、POST でも表示されます。 また、エクスプレス通報サービスの対象です。

※メッセージは表示されますが、POST で停止せず起動処理は継続します。

※リビルド中の場合は再起動時に EventCode Ox1945 が表示されます。

上記イベントが登録された場合、以下のiLO web インターフェースで確認してください。

[iLO web インターフェースでの確認手順]

iLO web インターフェースにログインすることで、本製品の情報を参照することができます。 iLO web インターフェースついて詳しい情報は、

NEC サポートポータル(https://www.support.nec.co.jp/)より iLO のユーザーガイドを参照してください。

- (1) iLO web インターフェースにログインする。
- (2) [システム情報 (System Information/]より[ストレージ (Storage)]を選択する。
- (3) [HPE NS204i-u Gen11 Boot Controller]の項目を参照する。
- (4) 下記画面の赤枠の Status を確認する。

| NEC 1.30 Feb 28 2023 ×         | System I         | Storage                    | I 😐            | ⊙ ⊕                | 0                | *                | ది               | ?  |                                                                 |                         | × |
|--------------------------------|------------------|----------------------------|----------------|--------------------|------------------|------------------|------------------|----|-----------------------------------------------------------------|-------------------------|---|
| Information                    | Summary Pr       | ocessors                   | Memory         | Network            | De               | vice Inventory   | y Stora          | ge |                                                                 |                         |   |
| System Information             |                  |                            |                |                    |                  |                  |                  | _  | Volume Deta                                                     | ails                    |   |
| Firmware & OS Software         | Storage          | Inform                     | ation          | 7 <sup>6</sup>     |                  |                  |                  |    |                                                                 |                         |   |
| ILO Federation                 | Ť                |                            |                |                    |                  |                  |                  |    |                                                                 |                         |   |
| Remote Console & Media         | - HPE NS204i-u ( | Gen11 Boot C               | ontroller      |                    |                  |                  |                  |    | Details ( Show less )                                           |                         |   |
| Power & Thermal<br>Performance | Location         | Status                     | Model          |                    |                  | Total<br>Volumes | Total<br>Drives  |    | Encrypted<br>ReadCachePolicy<br>VolumeUsage<br>WitteCachePolicy | False<br>Off<br>Data    |   |
| ILO Dedicated Network Port     | Slot 16          | •                          | HPE NS20       | 4i-u Gen11 B       | oot              | 1                | 2                |    | Name                                                            | NS Volume               |   |
| ILO Shared Network Port        |                  | Enabled                    | Controller     |                    |                  |                  |                  |    | Block SizeBytes<br>Mantface DevelophiaNameEconat                | 512                     |   |
| Administration                 |                  |                            |                |                    |                  |                  |                  |    | Identifiers.DurableName                                         | 00.50:43.5c:0d:00:00:01 |   |
| Security                       | ~ Volume 1       |                            |                |                    |                  |                  |                  |    | Links.DedicatedSpareDrives                                      |                         |   |
| Management                     | Namo             | Statu                      |                | Canacity           |                  | Fault Tolor      | 2000             |    | OptimumIOSIzeBytes                                              | 131072                  |   |
| Lifecycle Management           | VD 1             | O East                     | blad           | AA7 07 CIR         |                  | PAID4            | ance             |    | StripSizeBytes                                                  | 131072                  |   |
|                                | V0_1             | Cha                        | UNEG           | 447.07 GID         |                  | NIDT             |                  |    | Operations                                                      |                         |   |
|                                | , i              | Drives                     |                |                    |                  |                  |                  |    |                                                                 |                         |   |
|                                |                  | Location                   | St             | atus               | Capac            | ity Me           | dia Type         |    |                                                                 |                         |   |
|                                |                  | Slot=16:Bay<br>Slot=16:Bay | =1 01<br>=2 01 | Enabled<br>Enabled | 480 GB<br>480 GB | NV1<br>NV1       | Me SSD<br>Me SSD |    |                                                                 |                         |   |

Status が以下アイコンとなっている場合は対処不要です。 なお、リビルド中の場合は、リビルド完了を待って確認してください。

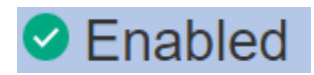

上記以外の場合は保守サービス会社にご連絡ください。

## IML メッセージについて

本製品が搭載されているシステムでは、起動ごとに IML に下記のメッセージが登録されますが、異常を示すメッセージではないため「推奨されるアクション」を実施する必要はありません。

| 深刻度  | クラス            | Event<br>Class | Event<br>Code | 説明                                                                          | 推奨されるアクション                                                                                                    |
|------|----------------|----------------|---------------|-----------------------------------------------------------------------------|----------------------------------------------------------------------------------------------------|
| 修正済み | Drive<br>Array | 0x13           | 0x14          | Slot=%S Storage - Drive at<br>Port %X Box %Y Bay &Z<br>status changed to Ok | ACTION: 1. Verify cables are good and fully<br>seated. 2. Ensure all drives are fully seated.<br>3. Set drive to Unconfigured Good 4. Verify<br>backplane controller RAID config and drive<br>compatibility. 5. Replace the defective drive. |
| 修正済み | Drive<br>Array | 0x13           | 0x21          | Slot=%S Storage -<br>Volume %V status changed<br>to ok                      | ACTION: 1. Allow rebuild to complete 2.<br>Verify cables are seated 3. Replace failed<br>drive 4. Install missing drive 5. Replace<br>incorrect drive                                                                                        |

但し、ヘルス警告が断続的に発生する場合は、以下の設定を変更してください。

- (1) 起動プロセス中にキーを押して、システムユーティリティにアクセスします。
- (2) 以下の設定を「Increased Cooling」にしてください。
   System Configuration > BIOS/Platform Configuration (RBSU) > Advanced Options > Fan and Thermal Options > Thermal Configuration
- (3) キーを押して、構成を保存します。
- (4) サーバーを再起動します。

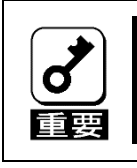

同一のEvent Class/Event Codeであっても、深刻度が「修正済み」以外の場合や、 説明の中の記載が「Ok (ok)」以外へのステータス変更を示す内容の場合には、 「推奨されるアクション」の実施が必要です。

## iLO SNMP Trap メッセージについて

ESMPRO/Server Manager のアラートビューアに、重要度:異常で以下のアラートが登録された場合、アラート詳細にて現在のステータスを確認してください。

| 概要               | アラート詳細                                                  | 対処が必要なステータス(%1)                                       |
|------------------|---------------------------------------------------------|-------------------------------------------------------|
| 論理ドライブのステータス変化検出 | 論理ドライブのステータス変化を検出し<br>ました。 <mark>現在のステータスは%1</mark> です。 | 3 (failed)<br>5 (recovering)                          |
| 物理ドライブのステータス変化検出 | 物理ドライブのステータス変化を検出し<br>ました。 <mark>現在のステータスは%1</mark> です。 | 3 (failed)<br>4 (predictiveFailure)<br>8 (ssdWareOut) |

※システム起動ごとに本アラートが登録されます。

アラート詳細にて現在のステータスを確認してください。%1の値が「対処が必要なステータス」に示す 値以外であれば特に対処の必要はありません。

| 更新 カラムの成定 アラートロク目動保存成定 アラート交換成定 オブション フィルターオブション SNMPトラック数医成定 ヘルプ                                                      |          |                |                                |
|----------------------------------------------------------------------------------------------------|----------|----------------|--------------------------------|
| 79件中1~50件 ずつ表示                                                                                                    |          | <<最初 <前        | へ 1 <u>2 次へ&gt; 最後&gt;&gt;</u> |
| 削除 未読->既読 既読->未読 保存 □すべて保存する(79件) 検索                                                                                   |          |                |                                |
| フィルター *全て表示 > 新着アラート受信通知フィルター: *全て表示 >                                                                                 |          |                |                                |
| □ 概要 状態 タイプ マネージャ コンポーネント アドレス 受信時刻 ▼                                                                                  | 発生時刻 製品名 | <u>ソース</u> 重要度 | <u>イベントロ</u>                   |
| 🗌 🞖 論理Fライブのステータス変化検出 🖬 🔟 SNMP Trap mar DESKTOP-AEUUT4J X00000-X00000000.mshome.net 172.16.173.205 2021/07/27 15.57:10  | ilo      | ilo 異常         | 0xc0000bda (3034)              |
| 🗌 😵 物理Fライブのステータス変化検出 🔚 iLO SNMP Trap mer_DESKTOP-AEUUT4J XXXXXX-XXXXXXXX.mshame.net 172.16.173.205 2021/07/27 15:57:10 | iLO      | iLO 異常         | 0xc0000be6 (3046)              |
| □ 🔇 物理ビライブのステータス変化検出 🏣 LO SNMP Trap mgr_DESKTOP-AEUUT4J XXXXXX-XXXXXXX mshame net 172.16.173.205 2021/07/27 15:57:10   | iLO      | iLO 異常         | 0xc0000be6 (3046)              |

対処が必要なステータスを確認された場合、以下のいずれかの方法で OS ブート専用 SSD ボードの SSD の状態を確認してください。

- ・システムユーティリティで SSD の状態を確認する
- ・iLO web インターフェースからストレージの状態を確認する

対処を実施後、物理ドライブのステータス変化検出、論理ドライブのステータス変化検出のアラートが登録された場合、アラート詳細にて現在のステータスを確認してください。

# RAID 監視ソフトウェアについて

Windows または Linux で OS ブート専用 SSD ボードを使用する場合、RAID 通報サービス 2.0 以降にアップ デートしてください。アップデートモジュールについては、NEC サポートポータル (<u>https://www.support.nec.co.jp/</u>)を参照してください。

VMware ESXi で OS ブート専用 SSD ボードを使用する場合、NEC サポートポータル (<u>https://www.support.nec.co.jp/</u>)を参照して「RAID 監視 SNMP Trap 動作環境の設定について」を確認して設定を してください。

#### N8103-239/247 480GB OS ブート専用 SSD ボード (RAID 1,HS) ユーザーズガイド

2023年12月第四版

#### 日本電気株式会社 東京都港区芝五丁目7番1号 TEL(03)3454-1111(大代表)

© NEC Corporation 2023 日本電気株式会社の許可なく複製・改変などを行うこ とはできません。

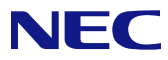